#### 

# **Planejamento Web** Tipo de Prato

**JULHO 2023** 

PLANWEB03V1

Planejamento Web - Tipo de Prato

# Sumário

| 1.<br>2.<br>3. | V<br>O<br>C | Visão geral<br>Objetivo<br>Cadastros |  |  |  |  |   |       |        |  |  |  |  | <br>04<br>05<br>06 |  |  |  |  |
|----------------|-------------|--------------------------------------|--|--|--|--|---|-------|--------|--|--|--|--|--------------------|--|--|--|--|
|                | 3           | 3.1 Tipo de Prato                    |  |  |  |  | * | <br>* | <br>06 |  |  |  |  |                    |  |  |  |  |
|                |             |                                      |  |  |  |  |   |       |        |  |  |  |  |                    |  |  |  |  |
|                |             |                                      |  |  |  |  |   |       |        |  |  |  |  |                    |  |  |  |  |
|                |             |                                      |  |  |  |  |   |       |        |  |  |  |  |                    |  |  |  |  |
|                |             |                                      |  |  |  |  |   |       |        |  |  |  |  |                    |  |  |  |  |
|                |             |                                      |  |  |  |  |   |       |        |  |  |  |  |                    |  |  |  |  |
|                |             |                                      |  |  |  |  |   |       |        |  |  |  |  |                    |  |  |  |  |
|                |             |                                      |  |  |  |  |   |       |        |  |  |  |  |                    |  |  |  |  |
|                |             |                                      |  |  |  |  |   |       |        |  |  |  |  |                    |  |  |  |  |
|                |             |                                      |  |  |  |  |   |       |        |  |  |  |  |                    |  |  |  |  |
|                |             |                                      |  |  |  |  |   |       |        |  |  |  |  |                    |  |  |  |  |
|                |             |                                      |  |  |  |  |   |       |        |  |  |  |  |                    |  |  |  |  |
|                |             |                                      |  |  |  |  |   |       |        |  |  |  |  |                    |  |  |  |  |
|                |             |                                      |  |  |  |  |   |       |        |  |  |  |  |                    |  |  |  |  |
|                |             |                                      |  |  |  |  |   |       |        |  |  |  |  |                    |  |  |  |  |
|                |             |                                      |  |  |  |  |   |       |        |  |  |  |  |                    |  |  |  |  |
|                |             |                                      |  |  |  |  |   |       |        |  |  |  |  |                    |  |  |  |  |
|                |             |                                      |  |  |  |  |   |       |        |  |  |  |  |                    |  |  |  |  |
|                |             |                                      |  |  |  |  |   |       |        |  |  |  |  |                    |  |  |  |  |
|                |             |                                      |  |  |  |  |   |       |        |  |  |  |  |                    |  |  |  |  |
|                |             |                                      |  |  |  |  |   |       |        |  |  |  |  |                    |  |  |  |  |
|                |             |                                      |  |  |  |  |   |       |        |  |  |  |  |                    |  |  |  |  |
|                |             |                                      |  |  |  |  |   |       |        |  |  |  |  |                    |  |  |  |  |
|                |             |                                      |  |  |  |  |   |       |        |  |  |  |  |                    |  |  |  |  |
|                |             |                                      |  |  |  |  |   |       |        |  |  |  |  |                    |  |  |  |  |
|                |             |                                      |  |  |  |  |   |       |        |  |  |  |  |                    |  |  |  |  |
|                |             |                                      |  |  |  |  |   |       |        |  |  |  |  |                    |  |  |  |  |

|  | Plan | ejam | ento | Web | э — Т | ipo ( | de P | rato |  |  |  |  |  |  |  |  |
|--|------|------|------|-----|-------|-------|------|------|--|--|--|--|--|--|--|--|
|  |      |      |      |     |       |       |      |      |  |  |  |  |  |  |  |  |
|  |      |      |      |     |       |       |      |      |  |  |  |  |  |  |  |  |
|  |      |      |      |     |       |       |      |      |  |  |  |  |  |  |  |  |
|  |      |      |      |     |       |       |      |      |  |  |  |  |  |  |  |  |
|  |      |      |      |     |       |       |      |      |  |  |  |  |  |  |  |  |
|  |      |      |      |     |       |       |      |      |  |  |  |  |  |  |  |  |
|  |      |      |      |     |       |       |      |      |  |  |  |  |  |  |  |  |
|  |      |      |      |     |       |       |      |      |  |  |  |  |  |  |  |  |
|  |      |      |      |     |       |       |      |      |  |  |  |  |  |  |  |  |
|  |      |      |      |     |       |       |      |      |  |  |  |  |  |  |  |  |
|  |      |      |      |     |       |       |      |      |  |  |  |  |  |  |  |  |
|  |      |      |      |     |       |       |      |      |  |  |  |  |  |  |  |  |
|  |      |      |      |     |       |       |      |      |  |  |  |  |  |  |  |  |
|  |      |      |      |     |       |       |      |      |  |  |  |  |  |  |  |  |
|  |      |      |      |     |       |       |      |      |  |  |  |  |  |  |  |  |
|  |      |      |      |     |       |       |      |      |  |  |  |  |  |  |  |  |
|  |      |      |      |     |       |       |      |      |  |  |  |  |  |  |  |  |
|  |      |      |      |     |       |       |      |      |  |  |  |  |  |  |  |  |
|  |      |      |      |     |       |       |      |      |  |  |  |  |  |  |  |  |
|  |      |      |      |     |       |       |      |      |  |  |  |  |  |  |  |  |
|  |      |      |      |     |       |       |      |      |  |  |  |  |  |  |  |  |
|  |      |      |      |     |       |       |      |      |  |  |  |  |  |  |  |  |
|  |      |      |      |     |       |       |      |      |  |  |  |  |  |  |  |  |
|  |      |      |      |     |       |       |      |      |  |  |  |  |  |  |  |  |
|  |      |      |      |     |       |       |      |      |  |  |  |  |  |  |  |  |
|  |      |      |      |     |       |       |      |      |  |  |  |  |  |  |  |  |
|  |      |      |      |     |       |       |      |      |  |  |  |  |  |  |  |  |

## 1. Visão Geral

O módulo Planejamento permite realizar todo o planejamento e controle do custo das refeições que serão servidas na filial. É integrado ao sistema Custos, Estoque, Faturamento e Compras. Assim, torna-se possível monitorar a produção utilizando diversos tipos de custos.

## 2. Objetivo

A tela Tipo de Prato permite o cadastramento dos tipos de pratos que vão compor os serviços oferecidos (almoço, desjejum, jantar, entre outros) e que integram o cardápio. **Exemplo**: Almoço (Serviço); Prato Principal: Arroz, Feijão e Guarnição (Tipos de Prato).

## 3. Cadastros

#### 3.1 Tipo de Prato

No canto superior esquerdo da tela inicial do **TecFood Web**, clique no ícone do menu lateral. Esse acesso também pode ser feito por meio de um atalho, pressionando as teclas Ctrl e M simultaneamente.

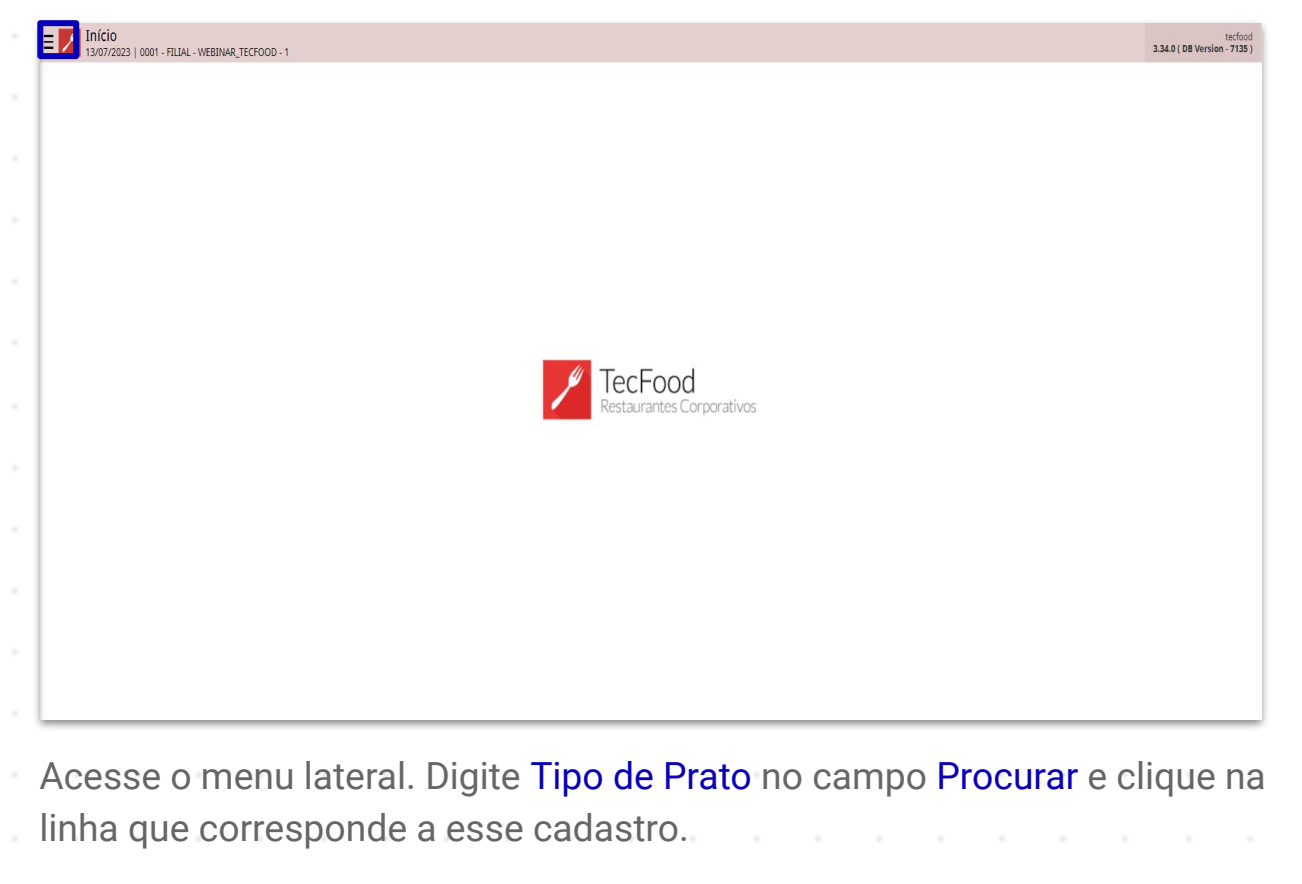

 ·
 ·
 ·
 ·
 ·
 ·
 ·
 ·
 ·
 ·
 ·
 ·
 ·
 ·
 ·
 ·
 ·
 ·
 ·
 ·
 ·
 ·
 ·
 ·
 ·
 ·
 ·
 ·
 ·
 ·
 ·
 ·
 ·
 ·
 ·
 ·
 ·
 ·
 ·
 ·
 ·
 ·
 ·
 ·
 ·
 ·
 ·
 ·
 ·
 ·
 ·
 ·
 ·
 ·
 ·
 ·
 ·
 ·
 ·
 ·
 ·
 ·
 ·
 ·
 ·
 ·
 ·
 ·
 ·
 ·
 ·
 ·
 ·
 ·
 ·
 ·
 ·
 ·
 ·
 ·
 ·
 ·
 ·
 ·
 ·
 ·
 ·
 ·
 ·
 ·
 ·
 ·
 ·
 ·
 ·
 ·
 ·
 ·
 ·
 ·
 ·
 ·
 ·
 ·
 ·
 ·
 ·
 ·
 ·
 ·
 ·
 ·
 ·
 ·
 ·
 ·
 ·
 ·
 ·

#### Planejamento Web – Tipo de Prato

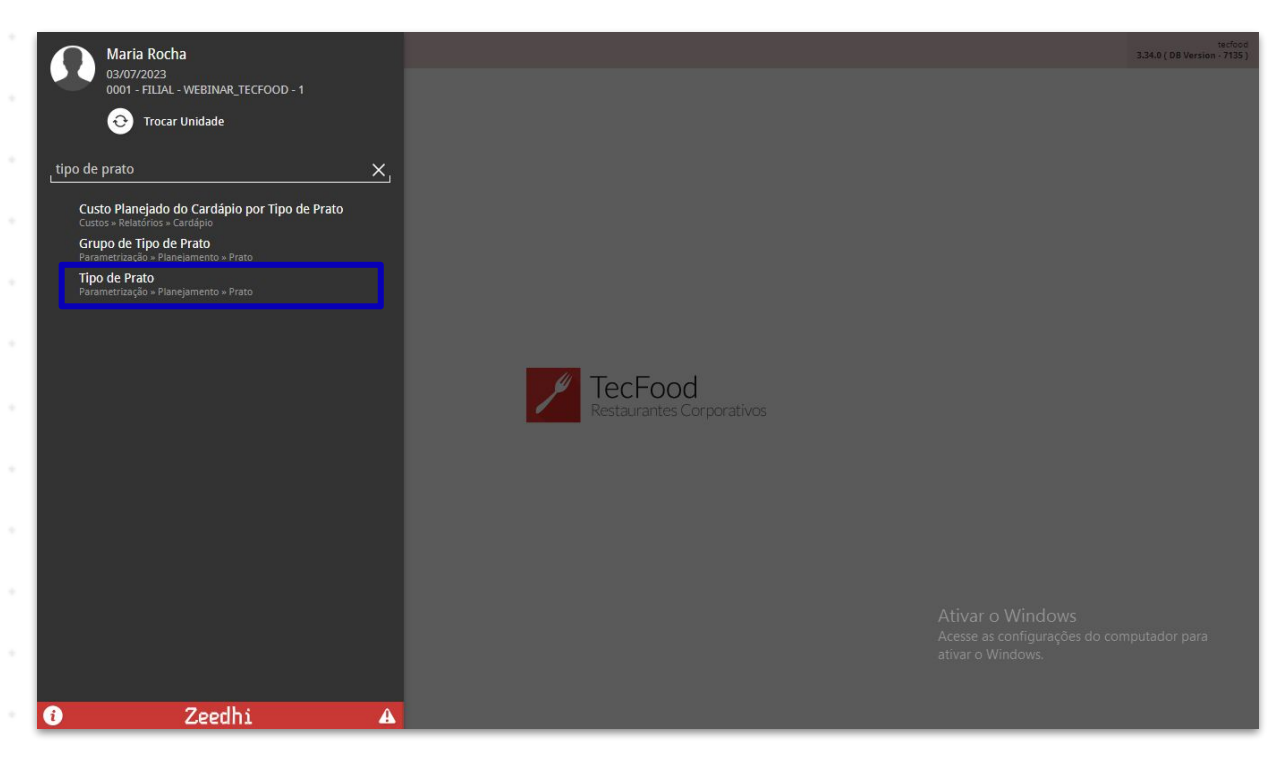

Para realizar uma nova inclusão, clique no botão Adicionar localizado no rodapé da tela.

|        |            |         |   |      |          |       |        |                   |            |    |     |         |                         |                                     | 100000000                         | onuor   |             |   |  |  |
|--------|------------|---------|---|------|----------|-------|--------|-------------------|------------|----|-----|---------|-------------------------|-------------------------------------|-----------------------------------|---------|-------------|---|--|--|
| Código | Nome       |         |   |      | Nome Red | uzido |        | Grupo             |            |    |     | Sobra L | impa                    |                                     | Medição e                         | m KG    |             |   |  |  |
| 01     | PRATO PRIM | ICIPAL  |   |      | PP1      |       |        | PRATOS            | PRINCIPAIS |    |     | Sim     |                         |                                     | Sim                               |         |             |   |  |  |
| 02     | PRATO PRIM | ICIPAL  |   |      | PP2      |       |        | PRATOS PRINCIPAIS |            |    |     |         | Sim                     |                                     |                                   | Sim     |             |   |  |  |
| 03     | ARROZ      |         |   |      | ARR      |       |        | ARROZ E           | FEIJAO     |    |     | Sim     | Sim                     |                                     |                                   | Sim     |             |   |  |  |
| 04     | FEIJAO     |         |   |      | FEI      |       |        | ARROZ E FEIJAO    |            |    |     |         |                         |                                     | Sim                               |         |             |   |  |  |
| 05     | SOBREMES   | A01     |   | SBM1 |          |       | SOBREN | IESAS             |            |    | Sim |         |                         | Sim                                 |                                   |         |             |   |  |  |
| 06     | SOBREMES   | 402     |   |      | SBM2     |       |        | SOBREN            | IESAS      |    |     | Sim     |                         |                                     | Sim                               |         |             |   |  |  |
| 07     | ACOMPANE   | AMENTO1 |   |      | AC1      |       |        | ACOMPA            | ANHAMENTO  | DS |     | Sim     |                         |                                     | Sim                               |         |             |   |  |  |
| 08     | ACOMPANE   | AMENTO2 |   |      | AC2      |       |        | ACOMPA            | ANHAMENTO  | DS |     | Sim     |                         |                                     | Sim                               |         |             |   |  |  |
| 09     | ACOMPANE   | AMENTO3 |   |      | AC3      |       |        | ACOMPA            | ANHAMENTO  | DS |     | Sim     |                         |                                     | Sim                               |         |             |   |  |  |
| 10     | ACOMPANE   | AMENTO4 |   |      | AC4      |       |        | ACOMPA            | ANHAMENTO  | DS |     | Sim     |                         |                                     | Sim                               |         |             |   |  |  |
| 11     | OPCAO1     |         |   |      | OP1      |       |        |                   |            |    |     | Sim     |                         |                                     | Sim                               |         |             |   |  |  |
| 12     | OPCA02     |         |   |      | OP2      |       |        |                   |            |    |     | Sim     |                         |                                     | Sim                               |         |             |   |  |  |
| 13     | OPCA03     |         |   |      | OP3      |       |        |                   |            |    |     | Sim     |                         |                                     | Sim                               |         |             |   |  |  |
| 14     | SORA       |         |   |      | SOP Sim  |       |        |                   |            |    |     | Sim     |                         |                                     |                                   |         |             |   |  |  |
|        | Som        |         |   |      | SOP      |       |        |                   |            |    |     | Sim     |                         |                                     | Sim                               |         |             |   |  |  |
|        | JUR        |         |   |      | SOP      |       | Â      | ticionar Edita    | r Excluir  |    |     | Sim     | Ativ<br>Acess<br>ativar | ar o Wir<br>e as confi<br>o Windov  | Sim<br>ndows<br>gurações d<br>ws. |         | utador para | a |  |  |
|        | Jurn       |         |   |      | SOP      |       | Â      | etta<br>Icionar   | r Excluir  |    |     | Sim     | Ativ<br>Acess<br>ativar | ar o Wir<br>e as confi<br>o Windov  | Sim<br>ndows<br>gurações d<br>ws. | lo comp | utador para | a |  |  |
| •      |            |         |   | •    | SOP      | -     | A      | eiteonar          | r Excluir  |    |     | Sim     | Ativ<br>Acess<br>ativar | ar o Win<br>e as confi<br>o Windov  | Sim<br>ndows<br>gurações d<br>ws. | lo comp | utador para | a |  |  |
| •      |            | -       | • |      | SOP      | -     | A      | Constructionar    | e Excluir  | -  | •   | Sim     | Ativ<br>Acess<br>ativar | ar o Win<br>e as confin<br>o Windov | Sim<br>ndows<br>gurações d<br>ws. | lo comp | utador para | a |  |  |
| •      |            | -       | - | -    | SOP      | -     |        | Cota              | e Excluir  | -  | -   | Sim     | Ativ<br>Acess<br>ativar | ar o Wir<br>e as confi<br>o Windov  | Sim<br>ndows<br>gurações d<br>ws. | io comp | utador par  | a |  |  |

#### Planejamento Web - Tipo de Prato

Complete os campos com as informações:

- Código: digite um código numérico identificador do tipo de prato. Essa numeração não pode ser igual às anteriormente cadastradas.
- **Nome**: insira o nome do tipo de prato. **Exemplo**: PRATO PRINCIPAL.
- **Nome Reduzido**: crie uma abreviação referente ao tipo de prato. Esse campo não é obrigatório para a conclusão do cadastro. **Exemplo**: PP1.
- Grupo: o sistema permite a associação de um agrupamento ao tipo de prato, a fim de classificá-los.
- Sobra Limpa: a marcação dessa opção determina que o tipo de prato em questão fará parte da medição de sobra limpa, que corresponde à quantidade de alimento que sobrou nas cubas e panelas, mas que não foram para os pratos dos comensais ou para a rampa de distribuição.
- Medição em KG: indique se a medição de sobra limpa para esse tipo de prato será realizada em quilograma.

Clique no botão Salvar disponível no canto inferior direito.

| = 7 Tipo d | e Prato<br>23   0001 - FILIAL - WEBINAR_TECFOOD - 1 |                   | CO<br>Access Control        | PLA<br>2.85.3 ( DB Version - 7135 ) |
|------------|-----------------------------------------------------|-------------------|-----------------------------|-------------------------------------|
| Código     | Nome                                                | Tipo de Prato     |                             |                                     |
| 01         | PRATO PRINCIPAL                                     | Código 😔          |                             |                                     |
| 02         | PRATO PRINCIPAL                                     | 25                |                             |                                     |
| 03         | ARROZ                                               | Nome O            |                             |                                     |
| 04         | FEIJAO                                              | PRATO PRINCIPAL   |                             |                                     |
| 05         | SOBREMESA01                                         | PP1               |                             |                                     |
| 06         | SOBREMESA02                                         | Grupo             |                             |                                     |
| 07         | ACOMPANHAMENTO1                                     | PRATOS PRINCIPAIS |                             | ×                                   |
| 08         | ACOMPANHAMENTO2                                     | 🧹 Sobra Limpa     | 🖌 Medição em KG             |                                     |
| 09         | ACOMPANHAMENTO3                                     |                   |                             |                                     |
| 10         | ACOMPANHAMENTO4                                     |                   |                             |                                     |
| 11         | OPCA01                                              |                   |                             |                                     |
| 12         | OPCA02                                              |                   |                             |                                     |
| 13         | OPCA03                                              |                   |                             |                                     |
| 14         | SOPA                                                |                   |                             |                                     |
| 15         | BEBIDA FRIA                                         |                   |                             |                                     |
| 16         | SALADA 1                                            |                   | Ativar o Windows            |                                     |
| 17         | SALADA 2                                            |                   | Actival o Wingurações do co | mputador para                       |
| 18         | SALADA 3                                            |                   | ativar o Windows.           |                                     |
| Cancelar   |                                                     |                   |                             | Salvar                              |

#### 

PLANWEB03V1

8

| P | Plane | ejam | ento | Web | - т | ipo d | de Pi | rato |  |  |  |  |  |  |  |  |
|---|-------|------|------|-----|-----|-------|-------|------|--|--|--|--|--|--|--|--|
|   |       |      |      |     |     |       |       |      |  |  |  |  |  |  |  |  |
|   |       |      |      |     |     |       |       |      |  |  |  |  |  |  |  |  |
|   |       |      |      |     |     |       |       |      |  |  |  |  |  |  |  |  |
|   |       |      |      |     |     |       |       |      |  |  |  |  |  |  |  |  |
|   |       |      |      |     |     |       |       |      |  |  |  |  |  |  |  |  |
|   |       |      |      |     |     |       |       |      |  |  |  |  |  |  |  |  |
|   |       |      |      |     |     |       |       |      |  |  |  |  |  |  |  |  |
|   |       |      |      |     |     |       |       |      |  |  |  |  |  |  |  |  |
|   |       |      |      |     |     |       |       |      |  |  |  |  |  |  |  |  |
|   |       |      |      |     |     |       |       |      |  |  |  |  |  |  |  |  |
|   |       |      |      |     |     |       |       |      |  |  |  |  |  |  |  |  |
|   |       |      |      |     |     |       |       |      |  |  |  |  |  |  |  |  |
|   |       |      |      |     |     |       |       |      |  |  |  |  |  |  |  |  |
|   |       |      |      |     |     |       |       |      |  |  |  |  |  |  |  |  |
|   |       |      |      |     |     |       |       |      |  |  |  |  |  |  |  |  |
|   |       |      |      |     |     |       |       |      |  |  |  |  |  |  |  |  |
|   |       |      |      |     |     |       |       |      |  |  |  |  |  |  |  |  |
|   |       |      |      |     |     |       |       |      |  |  |  |  |  |  |  |  |
|   |       |      |      |     |     |       |       |      |  |  |  |  |  |  |  |  |
|   |       |      |      |     |     |       |       |      |  |  |  |  |  |  |  |  |
|   |       |      |      |     |     |       |       |      |  |  |  |  |  |  |  |  |
|   |       |      |      |     |     |       |       |      |  |  |  |  |  |  |  |  |
|   |       |      |      |     |     |       |       |      |  |  |  |  |  |  |  |  |
|   |       |      |      |     |     |       |       |      |  |  |  |  |  |  |  |  |
|   |       |      |      |     |     |       |       |      |  |  |  |  |  |  |  |  |
|   |       |      |      |     |     |       |       |      |  |  |  |  |  |  |  |  |